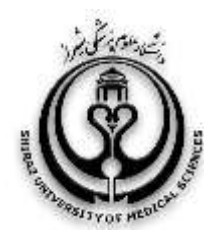

دانشگاه علوم پزشکی شیراز دانشکده پزشکی کتابخانه شهید دکتر گرکانی نژاد

## Find a Journal to Publish in

تهیه و تنظیم:

ن ـ حاجی نژادیان کارشناسی ارشد علوم کتابداری و اطلاع رسانی شهریور ۱۳۹۴

یکی از دغدغه های اصلی نویسندگان، یافتن مجله ای مناسب جهت چاپ مقاله می باشد. انتشارات الزویر با کمک ابزاری جدید، تحت عنوان «ژورنال یاب»، امکان یافتن مناسب ترین ژورنال در زمینه موضوعی مورد توجه نویسندگان را در محدوده ی مجلات منتشر شده توسط این شرکت را فراهم نموده است.

## با وارد نمودن آدرس:

وارد سایت journalfinder.elsevier.com ساینس دایر کت شده، عنوان و چکیده مقاله را وارد نموده، زمینه موضوعی خود را نیز انتخاب کنید.

| fague 200                                                                                                    |                                                                                                    |                                                                                                    |
|----------------------------------------------------------------------------------------------------|----------------------------------------------------------------------------------------------------|----------------------------------------------------------------------------------------------------|
| The family starting of the                                                                                                    | Weaty Rolansong Christophie, a sa                                                                                                    |                                                                                                    |
| April alabara                                                                                                    |                                                                                                    |                                                                                                    |
| and the second second second                                                                                                    | and it is constantioned that intend alongstation                                                                                                    | and the same provide a local day in the same sector that is a same provide the same                                                                                                    |
|                                                                                                    | officient of the following term " from one of<br>a particular profil to solid the term being<br>the sol togge particular dealers in observation<br>of the solution of the solid term of the solid term of the<br>observation of the solid term of the solid term of the<br>observation of the solid term of the solid term of the solid<br>solid term of the solid term of the solid term of the solid term of the<br>solid term of the solid term of the solid term of term of t | the spinor signal of the last second spinor for distance where $\theta_{1}$ is the spinor spinor    |
| nen and the second statement of the second statement of the second statement o |                                                                                                    | <ol> <li>And a start of the second second secon</li></ol> |
| And a second second sec | ning of a state of the state of the state of                      | <ol> <li>Starten and Starten and Digmetry of</li></ol>                                                                                                    |
| Antonio de la constante de la constante de la  | nice of the dilugation of the transmission<br>and the second second se                                                                                                    | <ol> <li>Modeline Reference of Displacements of Material Science and Control Science and Control Science and Control Science of Displacements of Material Science of Displacements of Material Science of Displacements of Material Science of Material Science of Mat</li></ol> |
| Andream Antonio and Anna Anna Anna Anna Anna Anna Anna                                                                                                    | nice of the dilugation of the tensor<br>and the second second                   | <ol> <li>Beneric and State and State and S</li></ol> |

پس از انجام فرآیند جستجو و بازیابی مجلات پیشنهادی، در مقابل هر یک از عناوین ژورنال ها، اطلاعاتی هم چون ضریب تأثیر Impact) (Factor، مدت زمان بررسی مقاله توسط ویراستار (Editorial times)، درصد پذیرش مقالات (Acceptance)، مدت زمان انتظار جهت چاپ

نهایی مقاله (Production times)، و .... مشاهده می گردد.

| i an a | of present    | and Dollar |    |               |       |            |                     | Scar provinces    |
|--------|---------------|------------|----|---------------|-------|------------|---------------------|-------------------|
| -      | 4.314         | 1          | 85 | Distance from | 1     | 12 Minutha | -                   | 0.0.00            |
| -      | na tanàna dia |            |    |               |       |            |                     | free stationers   |
| -      | 1,047         |            | 4% | 11 matte      | Sec.  | O Manifest | 4 (10) (Deep res. 7 | 0+090             |
| -      | Adding & Par  |            | -  | initial (     |       |            |                     | Augu 1917-1-100-2 |
| -      | 1.017         |            |    |               | 12.00 | 12 Months  |                     | 0+098             |

| arighe-later Provelings  |                |           |          | 0           |       |
|--------------------------|----------------|-----------|----------|-------------|-------|
|                          |                |           |          |             |       |
|                          |                |           | i<br>Su  |             |       |
| Hughles                  |                | 1.000     | _        |             |       |
| Difference in the        | and the second |           | 210/11   | 221222      |       |
| Contractor in the second |                |           | -        |             |       |
| 100 11000 015            |                | (second ) | 10.0-010 | 100000-0002 | 8+095 |

و یا با وارد شدن به سایت ساینس دایرکت http://www.sciencedirect.com/ ، از انتهای صفحه اصلی آیکون About Science Direct را کلیک نمایید.

## Find the perfect journal for your article

Executed laboral Fields reapy on the part of the and for any and for part and the part and the set of the field of the set of the set of the se

Ships hearly out this and another and aneather age conducted or readers for the best works.

| 1997 C                                                                                                    |                                                                                                    |                                                                                                    |
|----------------------------------------------------------------------------------------------------|----------------------------------------------------------------------------------------------------|----------------------------------------------------------------------------------------------------|
| Dirpoiser the efforcy of                                                                                                    | 9% petranapet representation of a                                                                                                    | ning action densis lass in the tractment of behave gential nexts to patients referred                                                                                                    |
| Paper Adult Int                                                                                                    |                                                                                                    |                                                                                                    |
| Badgerard Serbi a<br>Clipatha Ayaqunin<br>Robatha Ayaqunin<br>Robatha Salariy par<br>Robatha Salariy par<br>Robatha Salariy part<br>Robatha Salariy Salariy<br>Robatha Salariy Salariy | in port for most powers the second<br>sport discussion for the second port<br>of second second for second Particle<br>is not restrict for second Particle<br>second second for second Particle<br>second second for second Particle<br>second second second second Particle<br>second second second second second<br>second second second second second<br>second second second second second<br>second second second second second second<br>second second second second second second<br>second second second second second second<br>second second second second second second second<br>second second second second second second second second<br>second second second second second second second<br>second second second second second second second second second<br>second second second second second second second second second second<br>second second second second second second second second second second second second second second second second<br>second second seco | all pharmedia channess a theology if is of the parameter.<br>Interest in sometime transit $N_{1}$ subsects a behavior of the transit of the latter of the pharmeter of the pharmeter of the pharmeter of the transit by QQU have some transit of the transit of the tr |
| with of research                                                                                                    |                                                                                                    |                                                                                                    |
| Nikologia<br>Maria di Maria<br>Maria di Maria                                                                                                    | andreg gere free wonde beste<br>Die termonen we                                                                                                    | Based former from the                                                                                                    |
| Nik draach<br>Drachter a<br>Rynder a<br>Darberen a                                                                                                    | interpreter modelet<br>Excerns 2<br>Excerns at bo 2                                                                                                    | II thread-form estimating 2<br># Line stitution come of                                                                                                    |
| Nell channels<br>Internet in control to<br>Reporter 2<br>Reference 2<br>Reference 2                                                                                                    | inne ar the south life<br>I faces ar<br>I faces ar in<br>I faces ar in face ar<br>I faces ar                                                                                                    | II Decel Connectinguerry 2<br>R Literation Connecting 2<br>II Constituent Connecting                                                                                                    |
| Nill channel<br>Internet in an ann an<br>Agradien 2<br>Il Gelennin 2<br>Il Generate 2<br>Il Generate 2                                                                                 | interpreter motivati<br>E tampa V<br>E Americani Mar V<br>E Angela 2                                                                                                    | I Generations and Sprang 2<br>R Line at South Review 2<br>I Genetican 2                                                                                                    |
| Nels d'annach<br>Inne die an antar la<br>Il Apader 2<br>Il Golanne 3<br>Il Golanne 3<br>Il Gonaly 2<br>Ne                                                                              | initia pri tra mattanti<br>E Izzaria V<br>E Nanatina di Kr 7<br>E Nyan 2                                                                                                    | Π based form and types of 2<br># Line of the Horms σ<br>Π families m σ                                                                                                    |

به منظور دریافت اطلاعات بیشتر در خصوص چگونگی انتشار مقاله در مجلات الزویر و پیگیری آن، از طریق Menu به بخشهای Authors, مراجعه نمایید.

لطفاً در صورت هر گونه پرسش با بخش پایان نامه ها خانم حاجی نژادیان داخلی ۳۱۹۱ تماس حاصل فرمایید. دانشکده پزشکی شیراز \_ کتابخانه شهید دکتر گرکانی نژاد

کتابخانه شهید دکتر گرگانی نژاد (دانشکده پزشکی)

گزینه Match your manuscript را کلیک نموده و با وارد نمودن عنوان و چکیده مقاله در کادر مورد نظر و انتخاب موضوع کلی جهت جستجو، عنوان مجله بازیابی می شود.

| Publishi                                                                                                    | ng with Elsevier: s                                                                                                    | er: step-by-step                                                                                                    |                                                                                                    |  |  |
|----------------------------------------------------------------------------------------------------|----------------------------------------------------------------------------------------------------|----------------------------------------------------------------------------------------------------|----------------------------------------------------------------------------------------------------|--|--|
| 1 First a just                                                                                                    | nd I Subin<br>or paper i Tanky                                                                                                    | Card more 2 Freed                                                                                                    | ig and howing                                                                                                    |  |  |
| L Find a jo                                                                                                    | anal                                                                                                    |                                                                                                    |                                                                                                    |  |  |
| thad a postal of                                                                                                    | e juge 100 sal debut<br>na Under                                                                                                    | Real by journal star.                                                                                                    |                                                                                                    |  |  |
| Malch you a                                                                                                    |                                                                                                    | Sect                                                                                                    |                                                                                                    |  |  |
|                                                                                                    |                                                                                                    |                                                                                                    |                                                                                                    |  |  |
|                                                                                                    |                                                                                                    |                                                                                                    |                                                                                                    |  |  |
|                                                                                                    |                                                                                                    |                                                                                                    |                                                                                                    |  |  |
| LSEVIER                                                                                                    | (Tpellock soft of Energy                                                                                                    | com p Advanced alloct                                                                                                    | Follow atr 🚺 🗖 🗶 😽                                                                                                    |  |  |
| LSEVIER<br>Joseph & Scotte                                                                                                    | Citys for America Escar<br>Solutions Autors, of                                                                                          | rom (p) Associated                                                                                                    | Folowiae 🚺 🗖 💉 😽<br>enter Casanauthy                                                                                                    |  |  |
| LSEVIER<br>Jornale & Doces                                                                                                    | Citys for knowth of Estimates                                                                                                    | ram (P) Assessment<br>Non & roteven<br>Roveven                                                                                             | Follow ar 🚺 🗖 💉 😽<br>enter Community<br>Early career researchers                                                                                         |  |  |
| LSEVIER<br>Joseph & Books<br>Nations                                                                                                    | CType tree is a south on Elsever<br>Solutions Authors, of<br>Estima<br>Editors feeter                                                    | non (P) Abacad alact<br>Non Brokesen About Ele<br>Rokesen<br>Rokesen Tame                                                                  | Follow un 🚺 🗖 😿 😽<br>enter Community<br>Early Larver researchers<br>Early Career Resources toore                                                         |  |  |
| LSEVIER<br>Joseph & Booke<br>Matters<br>Joseph authors' Force<br>Rede authors' Force                                                                                                    | CType tree its assertition Elsever<br>Rokatares Authors, of<br>Estima<br>Estima Institution<br>Junial readering                          | ton knoleen Abort Be<br>Roleen Abort Be<br>Roleen Ame<br>Roleen Ame<br>Roleen Ame                                                          | Followice: 🚺 💼 😿 😽<br>enter Community<br>Early Larver researchers<br>Early Corer Resources hours<br>Tairing and websites                                 |  |  |
| Astronic Scottes                                                                                                    | Citys feel & earth or Earth<br>Solutions Automs of<br>Estima<br>Estima feels<br>Junial makeing<br>Estima Usian                           | Non Knolesen<br>Non Knolesen<br>Rolesen<br>Rolesen<br>Rolesen<br>Rolesen<br>Rolesen<br>Rolesen<br>Rolesen<br>Rolesen<br>Rolesen<br>Rolesen | Followice: 🚺 🗋 😿 😽<br>enter Community<br>Early career researchers<br>Early Career Resources hone<br>Taining and withingan<br>Garde and whommedial        |  |  |
| Autors<br>Autors<br>Au | Citys has a south or Essen<br>Solutions Autors, of<br>Estima<br>Estima Indening<br>Estima Indening<br>Estima Indening<br>Estima Indening | Tom (P) Associated<br>Non Environment<br>Reviewers<br>Reviewers<br>Reviewer Forme<br>Reviewer Partie<br>Reviewer without programme         | Followie: Di Di V S<br>enter Community<br>Early caver researchers<br>Early Caver Resources hone<br>Saring and withings<br>Backe and woonmended<br>esting |  |  |

Check submanni Acceptance status Proofing and Learning rations Prioride procession Authors' Science

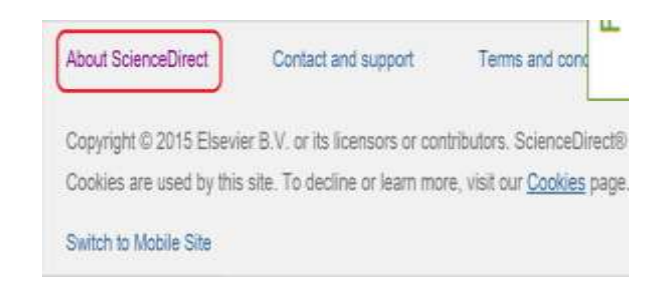

پس از باز شدن صفحه، با کلیک بر روی Menu و انتخاب Journals and books ، گزینه Find a Journal to Publish را انتخاب کنید.

| e e e a                                     |                   |                   | <u>\$</u> |
|---------------------------------------------|-------------------|-------------------|-----------|
| Q starce                                    | MENU              | Hone              |           |
|                                             |                   | Abost             |           |
| information solution for                    |                   | Books and Journal |           |
| Browse books                                | Browse journals   |                   | Access    |
| Journals                                    |                   |                   |           |
| Open access journals                        |                   |                   |           |
| <ul> <li>Society journals</li> </ul>        |                   |                   |           |
| • Procedia®                                 |                   |                   |           |
| • Find a journal to publish                 | in.               |                   |           |
| <ul> <li>Subscription price list</li> </ul> |                   |                   |           |
| • Browse our journals (by ti                | itle, by subject) |                   |           |
| Books                                       |                   |                   |           |
| Major reference works a                     |                   |                   |           |

. Rook suries